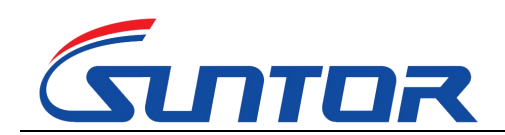

Focus on Wireless, Make Transmission Easier

www.hksuntor.com

www.0086cctv.com

# **ST5NMT User Manual**

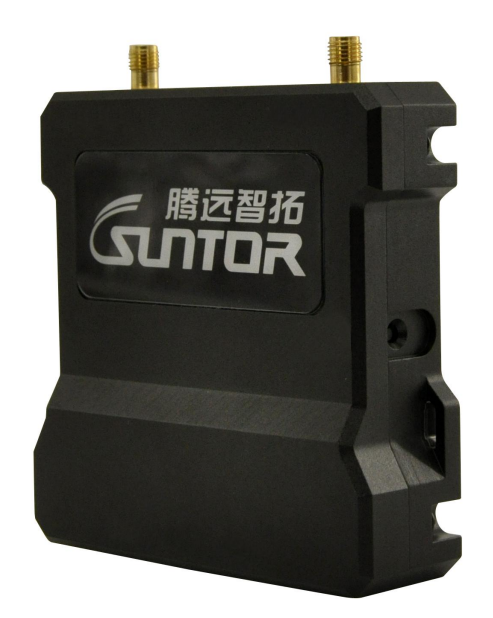

#### SUNTOR ELECTRONICS CO., LIMITED

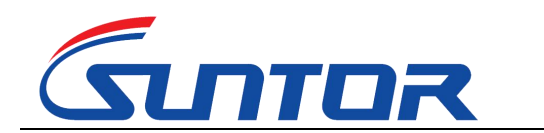

www.0086cctv.com

#### Contents

| I.   | Product Appearance                                   | • 3 |  |  |  |
|------|------------------------------------------------------|-----|--|--|--|
| п.   | Product Intro                                        | • 3 |  |  |  |
|      | Equipment Install                                    | ·4  |  |  |  |
|      | 3.1 Interfaces Describe                              | 4   |  |  |  |
|      | 3.2 Basic Parameters                                 | 5   |  |  |  |
|      | 3.3 Cautions                                         | - 5 |  |  |  |
| IV.  | Equipment Debug                                      | ·6  |  |  |  |
|      | 4.1 Prepare of Debug                                 | •6  |  |  |  |
|      | 4.2 Equipment Login                                  | .7  |  |  |  |
|      | 4.3 Set Central Node/ Access Node                    | 7   |  |  |  |
|      | 4.4 Modify IP Address                                | .8  |  |  |  |
|      | 4.5 Set WLAN                                         | 9   |  |  |  |
|      | 4.6 Set Bandwidth                                    | . 9 |  |  |  |
| V.   | Use Notes 1                                          | LO  |  |  |  |
| VI.  | Normal Faults and Treatment 1                        | 11  |  |  |  |
| VII. | Accessories 1                                        | L2  |  |  |  |
| Foc  | Focus on wireless make transmission easier ( End )13 |     |  |  |  |

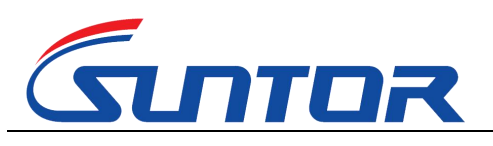

www.0086cctv.com

#### **I Product Appearance**

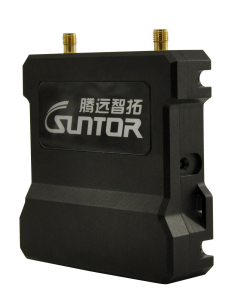

#### **II、** Product Intro

The ST5NMT UAV wireless transmission link is an Ad-hoc network device, it's good performance in NLOS transmission. The device wireless module adopt Qualcomm chip and two-frequency design, it support 1.4G (1427.9-1447.9MHz) and 800M (806-826MHz). When it's in 1.4G frequency, it can realize a high throughput Ad-hoc network transmission in a long LOS distance. When it's in 800M frequency, the LOS distance is 5 KM.

The ST5NMT RF power is 300mW, its features of low power consumption, small in size, quick to install, strong penetration transmission and long range advantages, is very suitable application for manpack video transmission, UAV, Unmanned ship, Unmanned car, Airship, Target drone, Powered parachute, Robot and other fields for video signal transmission, police video forensics, emergency monitor and rescue sites.

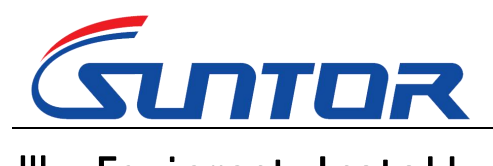

www.0086cctv.com

## III, Equipment Install

#### **3.1 Interfaces Describe**

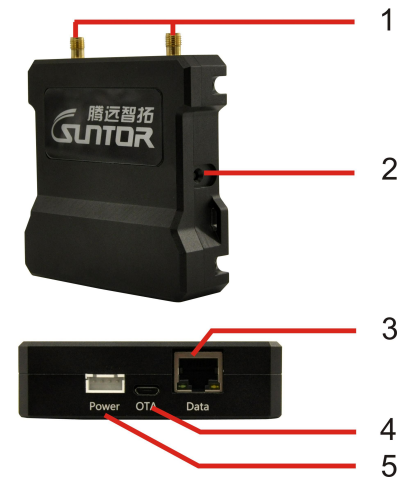

| No. | Item                 | Function describe                             |
|-----|----------------------|-----------------------------------------------|
| 1   | ANT1/ANT2            | antenna interfaces 1/2                        |
| 2   | Reset                | Restore factory settings                      |
| 3   | RJ45 Eth interface   | connect to devices : IPC , Switch , PC , etc. |
| 4   | ΟΤΑ                  | For manufacturer engineer                     |
| 5   | DC5V power interface | power supply ( DC 5V )                        |

4

#### **3.2 Basic Parameters**

N.W.:144g

G.W.:194g(including two antenna)

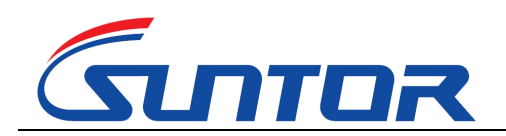

Focus on Wireless, Make Transmission Easier

www.hksuntor.com www.0086cctv.com

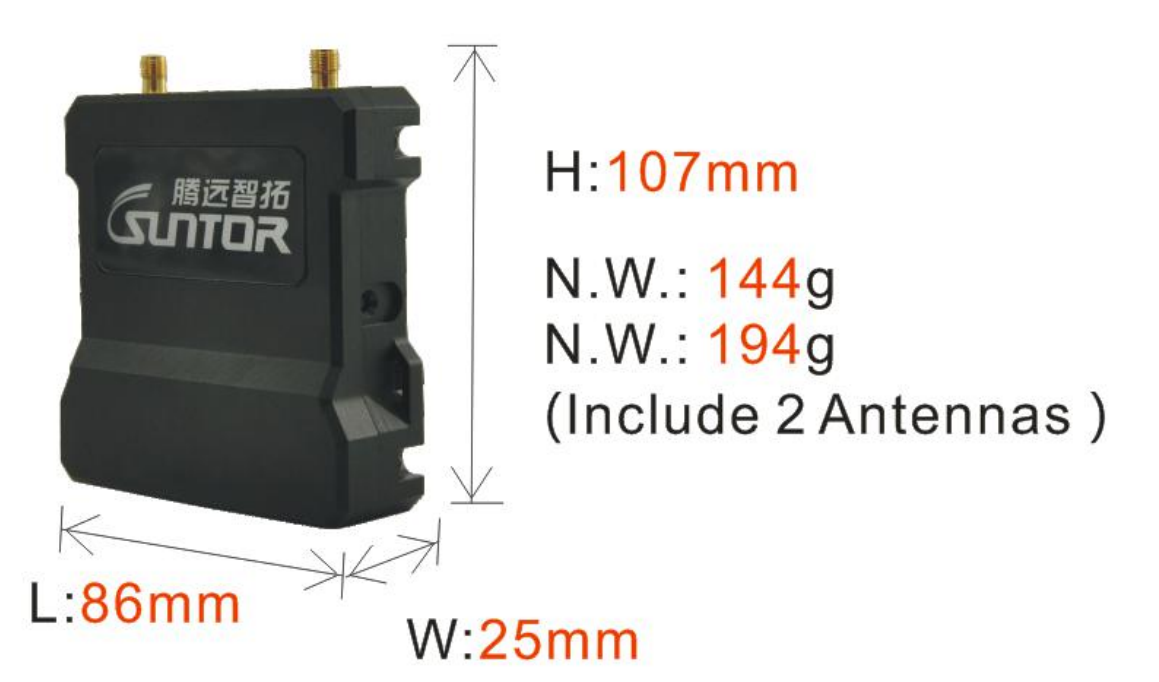

#### 3.3 Cautions

The device data interface is designed by air plug. If it needs to be extended during use, please use the direct network cable. The direct network cable sequence is defined as follows:

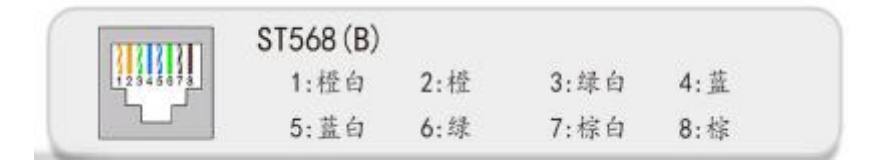

Special attention: before the equipment is powered on, please carefully confirm whether the antenna is correctly connected, so as to avoid unnecessary trouble and economic loss caused by damage to the equipment.

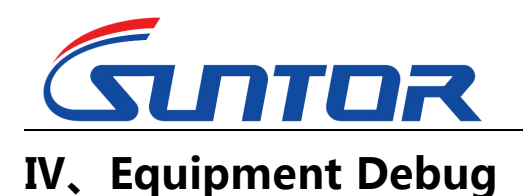

www.0086cctv.com

#### 4.1 Prepare of Debug

Before debugging, ensure that PC and device IP in the same network segment.

Factory default parameters: IPv4 address: 192.168.1.1; Subnet mask: 255.255.255.0;

The IP of the computer should be set to 192.168.1.x (X = any number between 2 and

253, which does not conflict with the device address).

The subnet mask : 255.255.255.0。

The steps to modify computer IP:

| 控制面板 ————————————————————————————————————                                                                                                    | → 网络和共享中心 —— 更改适配器设置                                                                                                    |
|----------------------------------------------------------------------------------------------------|----------------------------------------------------------------------------------------------------|
| —————————————————————————————————————                                                                                                    | et协议版本4(TCP/IPv4)                                                                                                    |
| 本地連接 雇性         P3路       共享          連線时使用:              ※ Realtek PCIe G8E Family Controller              ※ Realtek PCIe G8E Family Controller              ※ Realtek PCIe G8E Family Controller              ※ Wiscrosoft 网络音力は          ※ 目iscrosoft 网络音力は          ※ 目iscrosoft 网络音力は          ※ 目iscrosoft 网络音力は          ※ 目iscrosoft 网络音力は          ※ 目iscrosoft 网络音力は          ※ 目iscrosoft 网络音力は          ※ 目iscrosoft 网络音力は          ※ 目iscrosoft 网络音力は          ※ 目iscrosoft 网络音力は          ※ 目iscrosoft 网络音力は          ※ 目iscrosoft 阿姆音力は          ※ 目iscrosoft 阿姆音力は          ※ 目iscrosoft 阿姆音力は          ※ 日 日本の目的          ※ 日 日本の目的          ※ 日 日本の目前          ※ 日 日本の目的          ※ 日 日本の目的          ※ 日 日本の目的          ※ 日 日本の目前 | Internet 协议版本 4 (TCP/IPv4) 属性         策規         如果昭娟支持批功能,则可以深現自动指能的 JF 设置。否则,<br>怎樣要从仍指先我管理处处获得适当的 JF 设置。         自动获得 IF 地址 @)         ● 健电下面的 JF 地址 @)         ● 健电下面的 JF 地址 @)         ● 健电下面的 JF 地址 @)         ● 健电下面的 JF 地址 @)         ● 健用下面的 DE 服务器地址 @)         ● 自动获得 DBS 服务器地址 @)         ● 自动获得 DBS 服务器地址 @)         ● 自动获得 DBS 服务器地址 @)         ● 自动获得 DBS 服务器地址 @)         ● 植用下面的 DBS 服务器地址 @)         ● 植用下面的 DBS 服务器地址 @)         ● 推动获得 DBS 服务器地址 @)         ● 推动获得 DBS 服务器地址 @)         ● 推动获得 DBS 服务器地址 @)         ● 推动开下面的 DBS 服务器地址 @)         ● 推动获得 DBS 服务器地址 @)         ● 推动获得 DBS 服务器地址 @)         ● 推动获得 DBS 服务器 @):         ● 推动获得 DBS 服务器地址 @)         ● 推动获得 DBS 服务器 @):         ● 推动获得 DBS 服务器 @):         ● 推动 = DBS 服务器 @):         ● 推动 = DBS 服务器 @):         ● 推动 = DBS 服务器 @):         ● 推动 = DBS 服务器 @):         ● 加速 ● 推动 = DBS 服务器 @):         ● 加速 ● 推动 = DBS 服务器 @):         ● 加速 ● DBS 服务器 @):         ● 加速 ● DBS 服务器 @):         ● DBS ● DBS @):         ● DBS ● DBS @):         ● DBS ● DBS @):         ● DBS ● DBS @):         ● DBS ● DBS @): |
|                                                                                                    | RX:#                                                                                                    |

#### 4.2 Equipment Login

1. Open IE browser, input the IP of the device in the address bar: 192.168.1.12,

6

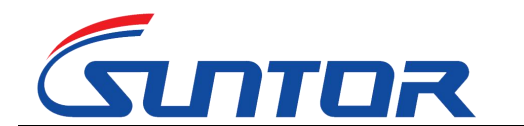

www.0086cctv.com

log in the device and select "Management Login", the default IP of the device

is: 192.168.1.12, username and password is: admin123.

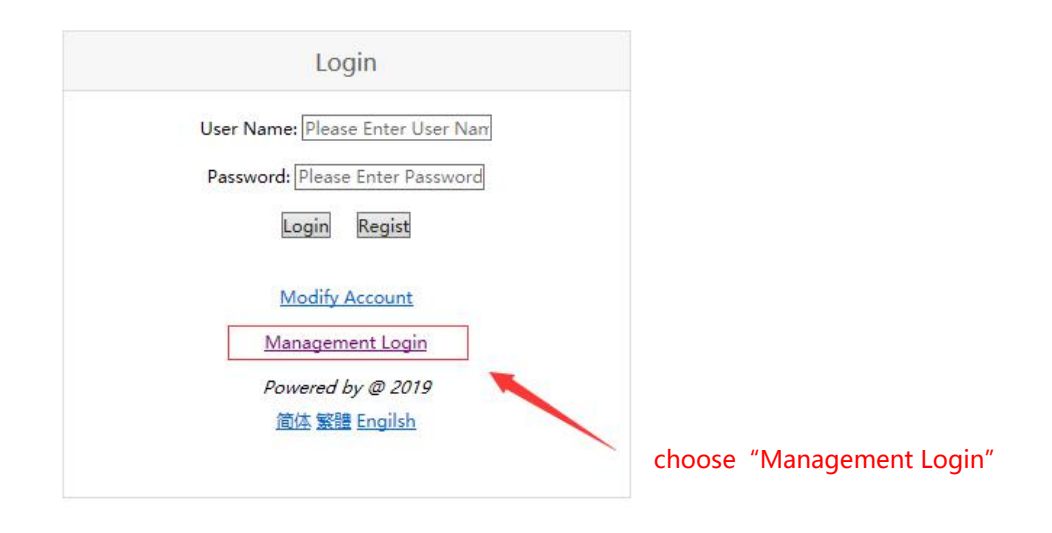

2. User name: admin123

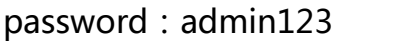

click login

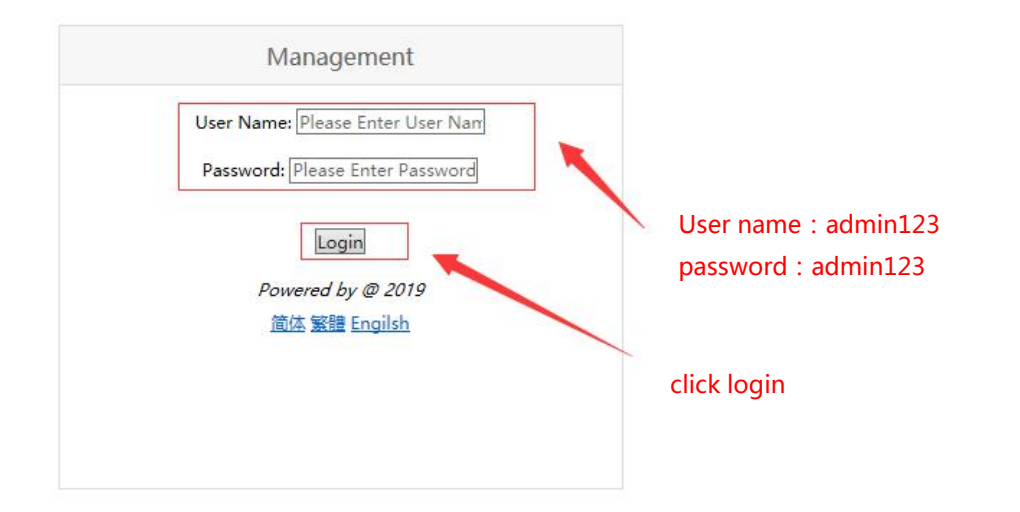

#### 4.3 Set Central Node/ Access Node

The device has two working modes: Central Node/ Access Node. After logging into the device through the browser, the following actions are required to change the device's working mode. After entering the page, click "Master and Slave Setting",

7

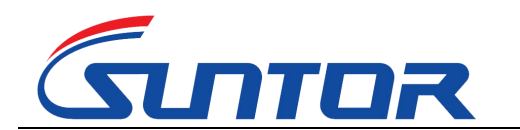

www.0086cctv.com

select "Master and Slave Setting" to set the device's working mode, and click "OK" to

complete the configuration. As shown in figure:

|                           | WebUI Management Tool                             |
|---------------------------|---------------------------------------------------|
| Switch                    | Setting Up Master-Slave Configuration             |
| Key Setting               |                                                   |
| Master-Slave Setting      | Note:Auto restart Modem when setup is complete    |
| Master-Slave Setting      | Master-Slave Configuration Central Node           |
| Wireless Setting          | Nor Type [Auto]Work Type [Central Node] Salest 0K |
| Network Parameter Setting |                                                   |
| UP-DOWN Setting           |                                                   |
| VCOM Function             |                                                   |
| Debug Interface           | Select the working mode of the                    |
| Equipment Information     |                                                   |
|                           | Central Node/Access Node                          |

#### 4.4 Modify IP Address

Enter the device IP address in the browser and enter the device management p age. Click "Network Parameter Setting" and select "IP setting" to modify the de vice IP address. Click "OK" to complete IP modification, as shown in figure:

|                                                   | WebUI Management Tool         |
|---------------------------------------------------|-------------------------------|
| Switch                                            | IP Address Change Management  |
| Key Setting                                       |                               |
| Master-Slave Setting                              | IP Setting:                   |
| Wireless Setting                                  | Now IP Address:[192.168.1.12] |
| Network Parameter Setting IP Setting DHCP Setting | New IP Address: 192.168.1.    |
| UP-DOWN Setting                                   | Set an IP                     |
| VCOM Function                                     |                               |
| Debug Interface                                   |                               |
| Equipment Information                             |                               |

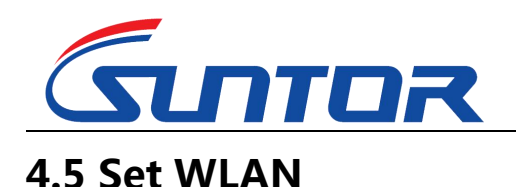

www.0086cctv.com

When setting the working frequency of the device, click the "Wireless Setting" button and select the "Frequency Band" option to enter the operation interface. The device supports the RF 800M frequency band and 1.4G frequency band. The 2.4G frequency band is not open yet. After confirming the frequency, click "Submit" to complete the configuration. The operation is as follows:

|                                                                    |     | ٧    | VebUI Management Tool                                                                                                    |                |
|--------------------------------------------------------------------|-----|------|----------------------------------------------------------------------------------------------------|----------------|
| Switch                                                             |     |      | Frequency Band Management                                                                                                    |                |
| Key Setting                                                        |     |      |                                                                                                    |                |
| Master-Slave Setting                                               |     |      | Note:Auto restart Modem when setup is complete                                                                                                |                |
| Wireless Setting                                                   |     |      |                                                                                                    |                |
| Frequency Band<br>Frequency Hopping<br>Bandwidth<br>Building Chain |     |      | Setting Frequency Band:<br>Now Configuration: (800M Frequency Band:1.46 Frequency Band:2.46 Fre<br>Value: 800M Band 1.46 Band 2.46 Band Reset | Submit         |
| Network Parameter Setting                                          | Sat | the  | frequency                                                                                                    |                |
| UP-DOWN Setting Set UN                                             |     | ule  | nequency band                                                                                                    | click "Submit" |
| VCOM Function 800MH                                                |     | MHz/ | 1.4GHz                                                                                                    |                |
| Debug Interface                                                    |     | ,    |                                                                                                    |                |
| Equipment Information                                              |     |      |                                                                                                    |                |

#### 4.6 Set Bandwidth

According to the link throughput demand, users can choose channel bandwidth 1.4, 3, 5, 10, 20 MHz. The narrower the bandwidth, the farther the transmission distance, the lower the bandwidth, the closer the transmission distance, and the higher the transmission rate. Different electromagnetic environments exist in different environments. The frequency can be adjusted to avoid channel interference and

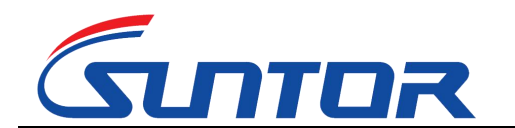

www.hksuntor.com www.0086cctv.com

achieve better transmission effect. Click "Wireless Setting", select "Bandwidth", select

the bandwidth and click "OK" to complete the configuration. Operation as shown

below:

|                                                                    | WebUI Management Tool        |
|--------------------------------------------------------------------|------------------------------|
| Switch<br>Key Setting                                              | Bandwidt 1.4M ement          |
| Master-Slave Setting                                               | Der beidet g 10M             |
| Wireless Setting                                                   | Value: [20M] Select OK       |
| Frequency Band<br>Frequency Hopping<br>Bandwidth<br>Building Chain | select the working bandwidth |
| Network Parameter Setting                                          |                              |
| UP-DOWN Setting                                                    |                              |
| VCOM Function                                                      |                              |
| Debug Interface                                                    |                              |
| Equipment Information                                              |                              |

### V、Use Notes

•When we adjust and test equipment, make sure that the Tx and Rx are in the same channel.

- •The first time to connect the power supply, please check the power supply voltage
- "+ -" is correct.
- •Avoid high voltage towers around.
- •Avoid military airfield radar around.
- •Choose different channels to avoid electromagnetic interference.

• Do not twine the network wire with the power wire, or there will be magnetic interference.

•Network wire and power wire shall not exceed 20m.

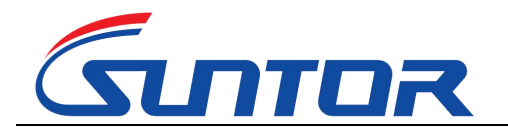

•Set the distance in software as 110%~120% of the actual distance.

•Use caution in thunderstorm weather, people should stay away from the antenna to avoid lightning accidents.

• The transmitter and the receiver should not to power on before connect the antennas.

#### VI、Normal Faults and Treatment

•Faults cases: if the video (data) suddenly lost, interrupted, can be as follows suggested

troubleshooting.

Hardware failure:

1. At this point, the first step is to make sure the power supply is normal, according to the indicator.

2. In case of network failure, the computer needs to be connected to the system switch to access the equipment, and CMD input Ping 192.168.1.xx (the default IP of the equipment is 192.168.1.1; xx stands for specific IP), so as to determine whether the device is online or not. The same method is used to troubleshooting other devices. If the device returns the request timeout or cannot access the target host, the device is not online, need to check the power and hardware.

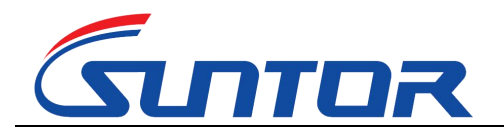

•Faults cases: if the video (data)lag, lost packet, can be as follows suggested troubleshooting.

3. The weather and physical vibration may causes the equipment antennas connected loosely, which leads to poor signal and low throughput, affect image normal viewing and data loss packet.

4. In a complex environment, the same frequency interference may occur, the problem can be solved by changing the working frequency through the software GUI.

5. If the equipment parameters are changed and the equipment does not

communicate, the parameters can be adjusted according to the above debugging

instructions, also you can restore factory setting, according to the Quick Use Manual

to set.

| Item           | Quantity | Specification       | Remark                |
|----------------|----------|---------------------|-----------------------|
| 1.4GHz mini    | 2        | SMA Internal thread |                       |
| Rubber Antenna |          | with needle         | 30BI gain             |
| Warranty Card  | 1        | Suntor Standard     | After-sale guarantee  |
|                | 1        | User manual         | Detail describe the   |
| Specification  |          |                     | parameters and how to |
|                |          |                     | use                   |

#### **VII**、 Accessories

12

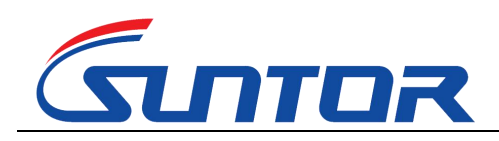

www.0086cctv.com

Focus on wireless make transmission easier